# **TUTORIAIS DIPS**

### Sumário

| GRATIFICAÇÃO POR ENCARGO DE CURSO OU CONCURSO | 2  |
|-----------------------------------------------|----|
| INICIAR PROCESSO                              | 3  |
| GERAR DOCUMENTO                               | 5  |
| INCLUIR EM BLOCO DE ASSINATURA                | 10 |
| ENVIAR O PEDIDO                               | 14 |
| REGULAMENTO                                   | 16 |

## PAGAMENTO DE GECC Gratificação por Encargo de Curso ou Concurso

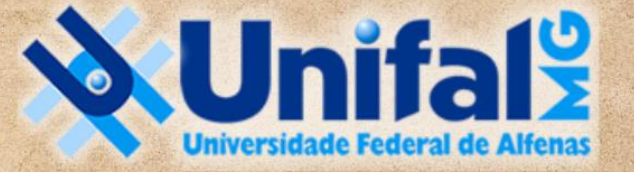

DIRETORIA DE PROCESSOS SELETIVOS

### GRATIFICAÇÃO POR ENCARGO DE CURSO OU CONCURSO

No âmbito da Diretoria de Processos Seletivos, consideram-se enquadrados como atividade de execução os procedimentos realizados por Comissão de Heteroidentificação com pessoas candidatas autodeclaradas negras, quilombolas, refugiadas, ciganas ou indígenas, por Comissão de Análise de Renda, por Comissão Multiprofissional para as Pessoas com Deficiência, por Comissão para pessoas trans (travestis, transexuais e transgêneros), com a finalidade de ingresso nos cursos de graduação e pós-graduação, assim como nos Concursos Públicos para provimento de cargos efetivos.

Ainda, a elaboração de questões/itens para Concursos Públicos de Técnico-Administrativos em Educação.

Devido aos cortes orçamentários, não há ainda previsão de pagamento para participação de Concursos Públicos e Processos Seletivos de Contratação de Professores do Magistério Superior. Nesses casos, para as participações externas, caberá o pagamento de diárias e transportes e posterior certificação, sendo solicitado conforme TUTORIAIS DA DIPS.

Formulários utilizados como Declaração de horas de atividades trabalhadas em Concurso Público e/ou Processo Seletivo

#### **INICIAR PROCESSO**

1 – Iniciar processo (observe se a sua Unidade Pessoal (UP) está selecionada no canto superior direito)

| UNIVERSIDADE FEDERAL DE ALFENAS                                                                                                    |                  |                                                                              | and the second second second second second second second second second second second second second second second |
|----------------------------------------------------------------------------------------------------|------------------|------------------------------------------------------------------------------|----------------------------------------------------------------------------------------------------|
| sei                                                                                                    |                  | Publicações Eletrônicas Para saber+ Menu Pesquisa                            | UP do(a) servidor(a) 🔽 🗄 🗷 🌲 🚳 🗧                                                                                 |
| Controle de Processos<br>Iniciar Processo<br>Retorno Programado<br>Pesquisa<br>Base de Conhecimento<br>Textos Padrão<br>Modelos Favoritos<br>Blocos de Assinatura<br>Blocos de Reunião<br>Blocos de Reunião<br>Blocos Internos<br>Contatos<br>Processos Sobrestados<br>Acompanhamento Especial<br>Marcadores<br>Pontos de Controle<br>Estatisticas | Iniciar Processo | Escolha o Tipo do Processo: O<br>outras gra<br>Pessoal: outras gratificações |                                                                                                    |
| Acesse as lojas App Store ou Google<br>Play e instale o aplicativo do SEI! no<br>seu celular.<br>Abra o aplicativo do SEI! e faça a<br>leitura do código abaixo para<br>sincronizá-lo com sua conta.                                                                                                    |                  |                                                                              |                                                                                                    |

#### 2 – Colocar especificações (GECC para análise de renda, PPI, item de concurso etc)

| UNIVERSIDADE FEDERAL DE ALFENAS                                                                     |                                                                                |
|----------------------------------------------------------------------------------------------------|--------------------------------------------------------------------------------|
| sei //                                                                                              | Publicações Eletrônicas Para saber+ Menu Pesquisa 🚺 ŪP do(a) servidor(a) 💙 🗐 🕅 |
| Controle de Processos                                                                               | Iniciar Processo                                                               |
| Iniciar Processo                                                                                    |                                                                                |
| Retorno Programado                                                                                  | Salva                                                                          |
| Pesquisa                                                                                            | Protocolo                                                                      |
| Base de Conhecimento                                                                                |                                                                                |
| Textos Padrão                                                                                       | Automático                                                                     |
| Modelos Favoritos                                                                                   | ○ Informado                                                                    |
| Blocos de Assinatura                                                                                | Tipo do Processo:                                                              |
| Blocos de Reunião                                                                                   | Pessoal: outras gratificações                                                  |
| Blocos Internos                                                                                     |                                                                                |
| Contatos                                                                                            | Especificação:<br>Paramento de GECC - Apálica de Penda                         |
| Processos Sobrestados                                                                               |                                                                                |
| Acompanhamento Especial                                                                             | Classificação por Ass <u>untos:</u>                                            |
| Marcadores                                                                                          |                                                                                |
| Pontos de Controle                                                                                  | 024.129 - OUTRAS GRATIFICAÇÕES                                                 |
| Estatísticas 🕨                                                                                      |                                                                                |
| Grupos 🕨                                                                                            | Ψ                                                                              |
|                                                                                                    | Interessados:                                                                  |
|                                                                                                    | Nome do(a) servidor(a)                                                         |
| Acesse as lojas App Store ou Google<br>Play e instale o aplicativo do SEI! no<br>seu celular.       |                                                                                |
| Abra o aplicativo do SEI! e faça a<br>leitura do código abaixo para<br>sincronizá-lo com sua conta. | Observações desta unidade:                                                     |
|                                                                                                    | Nível de Acesso<br>Sigiloso O Restrito  Público                                |
|                                                                                                    | Salva                                                                          |

#### GERAR DOCUMENTO

#### 3 – Inserir novo documento

| UNIVERSIDADE FEDERAL DE ALFENAS | Publicações Eletrónic | as Para saber+ Menu Pesquisa 🔽 🚽 🎉 |
|---------------------------------|-----------------------|------------------------------------|
| UNIVERSIDADE FEDERAL DE ALFENAS | Publicações Eletrônic | AS PARA SABERY MENU PESQUISA       |
|                                 |                       |                                    |

#### 4 – Escolher tipo de documento

#### Atenção:

Se você elaborou questões de concursos públicos, selecione "Declaração de Execução de Atividades – TAE"

Se você participou de comissões de análises de vagas reservadas (renda, PPI, PcD, quilombolas etc), selecione somente "Declaração de Execução de Atividades".

| erar Documento |                                                          |  |
|----------------|----------------------------------------------------------|--|
|                | Escolha o Tipo do Documento: 😑                           |  |
|                | exec                                                     |  |
|                | Declaração de <mark>Exec</mark> ução de Atividades - TAE |  |
|                | Declaração de <mark>Exec</mark> ução de Atividades       |  |
|                |                                                          |  |
|                |                                                          |  |
|                |                                                          |  |
|                |                                                          |  |
|                |                                                          |  |

- 5 Verificar com a DIPS se há algum número de DOCUMENTO MODELO ou selecionar NENHUM
- Para análise de documentação ou participação de entrevista de heroidentificação de vagas reservadas, escreva 1216445 no Documento Modelo
- Para elaboração de questões, escreva **1216484** no Documento Modelo.
- OBSERVAÇÃO: Recomendamos não exceder 5 horas por dia de pagamento de GECC nesses casos, mesmo sendo fora do expediente.

| Gerar Documento                                                                                                    |                          |
|----------------------------------------------------------------------------------------------------|--------------------------|
|                                                                                                    | Salvar Voltar            |
| Declaração de Execução de Atividades                                                                                                    |                          |
| Texto Inicial     Output     Output     Output     Output     Selecionar nos Favoritos       Texto Padrão     Nenhum     Output     Output     Output |                          |
| Descrição:                                                                                                    |                          |
| Deixe em branco                                                                                                    |                          |
| Nome na Árvore:                                                                                                    |                          |
| Deixe em branco                                                                                                    |                          |
| Classificação por Ass <u>u</u> ntos:                                                                                                    |                          |
| Deixe em branco                                                                                                    |                          |
|                                                                                                    | ↓ <b>X</b><br><b>↑ ↓</b> |
| Observações desta unidade:                                                                                                    |                          |
| ×                                                                                                    |                          |
|                                                                                                    |                          |
| Sigiloso Restrito Público                                                                                                    |                          |
|                                                                                                    | Salvar Voltar            |
|                                                                                                    |                          |

#### 6 – Prencher as lacunas e alterar partes em vermelho conforme especificidade

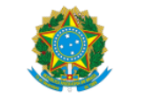

Ministério da Educação Universidade Federal de Alfenas

Pró-Reitoria de Gestão de Pessoas

Coordenadoria de Capacitação e Avaliação Rua Gabriel Monteiro da Silva, 700 - Bairro centro, Alfenas/MG - CEP 37130-001 Telefone: (35) 3701-9290 - http://www.unifal-mg.edu.br

#### DECLARAÇÃO DE EXECUÇÃO DE ATIVIDADES

Pela presente DECLARAÇÃO DE EXECUÇÃO DE ATIVIDADES, eu, NOME COMPLETO, matrícula SIAPE nº NÚMERO ocupante do cargo de CARGO do Quadro de Pessoal da Universidade Federal de Alfenas, lotado(a) na UNIDADE, declaro ter participado, no ano em curso, das seguintes atividades a seguir relacionadas e a mim conferidas, de acordo com a <u>Resolução Consuni nº 112, de 30 de dezembro de 2015</u> e suas alterações, e, ainda, estar ciente que as horas trabalhadas em tais atividades, quando desempenhadas durante a jornada de trabalho, deverão ser compensadas no prazo de até um ano, com a ciência de minha chefia imediata.

Para cada análise realizada, incluindo reanálises, o membro receberá o valor de uma hora de GECC, R\$ 33,48 - Execução - Resolução nº 112/2015 e anexos.

Atividades pelas quais peço pagamento:

( ) Comissão de Aferição de Informações e Documentação de Pessoas Ciganas, Indígenas, Refugiadas e Quilombolas (CACIRE)

( ) Comissões de Aferição de Veracidade de Autodeclaração de Candidatos Negros (CAVANE)

( ) Comissão de Aferição de Informações e Documentação de Pessoas Trans (transgêneras, transexuais e travestis) (CATRANS)

( ) Comissão Multiprofissional de Verificação de Condição de Pessoa com Deficiência (COMPEDE)

( ) Comissão de Análise de Renda (CAR)

| ATIVIDADE DESENVOLVIDA<br>(Escrever "Análise de documentação" ou "Participação de entrevista de heroidentificação".<br>Recomendamos utilizar uma linha para cada candidatura analisada) | QUANTIDADE | DATA DA ANÁLISE | HORÁRIO |
|----------------------------------------------------------------------------------------------------|------------|-----------------|---------|
|                                                                                                    |            |                 |         |
|                                                                                                    |            |                 |         |
|                                                                                                    |            |                 |         |
|                                                                                                    |            |                 |         |
|                                                                                                    |            |                 |         |
|                                                                                                    |            |                 |         |
|                                                                                                    |            |                 |         |
|                                                                                                    |            |                 |         |
|                                                                                                    |            |                 |         |
|                                                                                                    |            |                 |         |
|                                                                                                    |            |                 |         |
|                                                                                                    |            |                 |         |
|                                                                                                    |            |                 |         |
|                                                                                                    |            |                 |         |
|                                                                                                    |            |                 |         |
|                                                                                                    |            |                 |         |
|                                                                                                    |            |                 |         |

7 – Verificar se haverá ou não necessidade de compensação.

IMPORTANTE: Se estiver de férias ou licença, não poderá ser concedido pagamento de GECC. Verifique se as atividades não foram realizadas nesse período ou informe outras datas.

| CARGA HORÁRIA TOTAL                                                                     | ESCREVA A CARGA HORÁRIA TOTAL                                                                                                    |
|-----------------------------------------------------------------------------------------|----------------------------------------------------------------------------------------------------|
| VALOR TOTAL A SER SOLICITADO (nº de<br>questões/itens por <u>DE ACORDO COM O MODELO</u> | ESCREVA O VALOR                                                                                                    |
|                                                                                         |                                                                                                    |
| Horário de trabalho na Instituição:                                                     | ESCREVA O HORÁRIO DE TRABALHO, INCLUINDO INTERVALOS                                                                                                    |
| Dias e horários de compensação:                                                         | SE AS ANÁLISES ACONTECERAM DURANTE A JORNADA DE TRABALHO INFORMADA NO ITEM<br>ANTERIOR, ESCREVA COMO SERÁ A COMPENSAÇÃO COM DIAS E HORÁRIOS NO PRAZO DE ATÉ<br>1 ANO. CASO CONTRÁRIO. SE ACONTECERAM FORA DO EXPEDIENTE, ESCREVA "NÃO SE |

#### INCLUIR EM BLOCO DE ASSINATURA

8 – Criar um novo bloco de assinatura e incluir o documento

| sei //                                                                                               | Publicações Eletrônicas Para saber+ Menu Pesquisa                                                                                                    | ~ III N |
|----------------------------------------------------------------------------------------------------|----------------------------------------------------------------------------------------------------|---------|
| 23087 018913/2022-99      Consultar Andamento     TIPO DO PROCESSO     Pessoal: outras gratificações | 1 Constant of Assingtion of Assingtion of As |         |

| Inclu        | ir em Blo | co de Assinatura                     |                         |                          |
|--------------|-----------|--------------------------------------|-------------------------|--------------------------|
|              |           |                                      | lr p                    | ara Blocos de Assinatura |
| Bloco:       |           |                                      |                         |                          |
|              |           |                                      | V Incluir               | Novo                     |
|              |           | Lista de docu                        | imentos disponíveis par | a inclusão (1 registro): |
| $\checkmark$ | Nº SEI    | Documento                            | Data                    | Blocos                   |
|              | 0848919   | Declaração de Execução de Atividades | 26/10/2022              |                          |
|              |           |                                      |                         |                          |
|              |           |                                      |                         |                          |

9 – Inserir descrição do bloco e a unidade da Chefia Imediata

| Novo Bloco de Assinatura                                                                                                    |    |                                 |
|----------------------------------------------------------------------------------------------------|----|---------------------------------|
| Descrição:                                                                                                    |    | <u>S</u> alvar <u>C</u> ancelar |
|                                                                                                    |    | li.                             |
| Unidades para Disponibilização:                                                                                                    |    |                                 |
| 1037/2017 - Coordenação dos Laboratórios Multiusuários I, II, IV<br>229/2019 - Processo Sumário<br>AAP-PC - Assessoria de Apoio Pedagógico do Campus Poços de Caldas<br>ACUPUNTURA - Especialização Acupuntura<br>AENS-PC - Assessoria de Ensino do Campus Poços de Caldas<br>AEPDI - Assessoria Especial de Procedimentos Disciplinares e Investigatórios<br>AEs-PRACE - Assessoria de Ensino do Campus Poços de Caldas<br>AEDDI - Assessoria Especial de Procedimentos Disciplinares e Investigatórios<br>AEs-PRACE - Assessoria de Estágio do Campus Poços de Caldas<br>AFD - Assentamento Funcional Digital - AFD<br>AI - Auditoria Interna<br>AIE - Agência de Invação e Empreendedorismo<br>AIEA - Equipe de Apoio<br>Almox - Divisão de Almoxarifado<br>APASA-PC - Assessoria de Programas, Avaliações e Sistema Acadêmico do Campus Poços de Caldas<br>Arq-Progep - Arquivo da Pró-Reitoria de Gestão de Pessoas<br>Arquivo - Seção de Arquivo<br>B2V0872019 - Banca de Processo Seletivo de Vagas Ociosas - Edital 87/2019 - Medicina<br>B3V0882019 - Banca de Processo Seletivo de Vagas Ociosas - Edital 88/2019 - Letras<br>B4V0882019 - Banca de Processo Seletivo de Vagas Ociosas - Edital 88/2019 - Edec<br>B5V0882019 - Banca de Processo Seletivo de Vagas Ociosas - Edital 88/2019 - BICE<br>B5V0882019 - Banca de Processo Seletivo de Vagas Ociosas - Edital 88/2019 - Enfermagem<br>B6V0882019 - Banca de Processo Seletivo de Vagas Ociosas - Edital 88/2019 - Enfermagem<br>B6V0882019 - Banca de Processo Seletivo de Vagas Ociosas - Edital 88/2019 - Enfermagem<br>B6V0882019 - Banca de Processo Seletivo de Vagas Ociosas - Edital 88/2019 - Enfermagem<br>B6V0882019 - Banca de Processo Seletivo de Vagas Ociosas - Edital 88/2019 - Fisioterapia<br>B7V0882019 - Banca de Processo Seletivo de Vagas Ociosas - Edital 88/2019 - Enfermagem<br>B6V0882019 - Banca de Processo Seletivo de Vagas Ociosas - Edital 88/2019 - Fisioterapia<br>B7V0882019 - Banca de Processo Seletivo de Vagas Ociosas - Edital 88/2019 - Fisioterapia<br>B7V0882019 - Banca de Processo Seletivo de Vagas Ociosas - Edital 88/2019 - Fisioterapia<br>B7V0882019 - Banca de Processo Seletivo de Vagas Ocios | MG |                                 |

10 – Depois de gerado o bloco, não se esquecer de incluir o documento no bloco

Incluir em Bloco de Assinatura

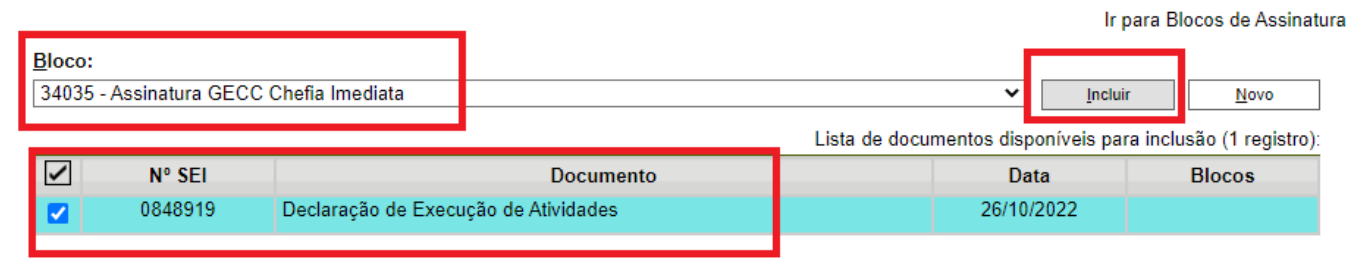

11 – Voltar à tela inicial e selecionar Blocos de Assinatura no Menu à esquerda do SEI

| Controle de Processos   |   |
|-------------------------|---|
| Iniciar Processo        |   |
| Retorno Programado      |   |
| Pesquisa                |   |
| Base de Conhecimento    |   |
| Textos Padrão           |   |
| Modelos Favoritos       |   |
| Blocos de Assinatura    |   |
| Biocos de Reuniao       |   |
| Blocos Internos         |   |
| Contatos                |   |
| Processos Sobrestados   |   |
| Acompanhamento Especial |   |
| Marcadores              |   |
| Pontos de Controle      |   |
| Estatísticas            | • |
| Grupos                  | • |

12 – Selecionar, disponibilizar o bloco e informar número para chefia imediata

| Bloco                         | Blocos de Assinatura |        |          |                  |                                 |                                                        |       |  |  |  |  |  |
|-------------------------------|----------------------|--------|----------|------------------|---------------------------------|--------------------------------------------------------|-------|--|--|--|--|--|
|                               |                      |        |          |                  |                                 | Assinar Pesquisar Novo Concluir Excluir Imp            | rimir |  |  |  |  |  |
| Palavras-chave para pesquisa: |                      |        |          |                  |                                 |                                                        |       |  |  |  |  |  |
|                               |                      |        |          |                  |                                 |                                                        |       |  |  |  |  |  |
| Sigla:                        |                      |        |          |                  |                                 |                                                        |       |  |  |  |  |  |
|                               |                      |        |          |                  |                                 |                                                        |       |  |  |  |  |  |
|                               |                      |        |          | 1 🗸              | ▶ N                             |                                                        |       |  |  |  |  |  |
|                               |                      |        |          |                  |                                 | Lista de Blocos (1 <mark>596 re</mark> gistros - 1 a s | 50):  |  |  |  |  |  |
|                               | Número               | Estado | Geradora | Disponibilização | Descrição                       | Ações                                                  |       |  |  |  |  |  |
|                               | 34035                | Aberto |          |                  | Assinatura GECC Chefia Imediata |                                                        |       |  |  |  |  |  |
|                               | 34034                | Aberto |          |                  |                                 | 🔋 🗾 🚺 Disponibilizar                                   | Bloco |  |  |  |  |  |
|                               |                      |        |          |                  |                                 |                                                        | _     |  |  |  |  |  |
|                               |                      |        |          |                  |                                 |                                                        |       |  |  |  |  |  |
|                               |                      |        |          |                  |                                 |                                                        |       |  |  |  |  |  |
|                               |                      |        |          |                  |                                 |                                                        |       |  |  |  |  |  |

#### **ENVIAR O PEDIDO**

13 – Depois de assinado pelo interessado e pelo chefe, enviar Processo para a DIPS

| 28087/01189119/2022299   Declaração de Execução de Ativida   Consultar Andamento   - TIPO DO PROCESSO   Pessoal: outras gratificações   - INTERESSADO(5)                                                         | UNIVERSIDADE FEDERAL DE ALFENAS                                         | Publicações Eletrônic              | cas Para saber+ Menu Pesquisa 📉 🗮 🕅 🐥 •                                |
|----------------------------------------------------------------------------------------------------|-------------------------------------------------------------------------|------------------------------------|------------------------------------------------------------------------|
| - TIPO DO PROCESSO       Processo aberto somente na unidade         Pessoal: outras gratificações       Dados do Processo         - INTERESSADO(S)       Protocolo: 23087.018913/2022-99       Data de Autuação: | 23087.018913/2022.99     Consultar Andamento                            | 1 🔄 💥 👁 🜈 🔀                        | nviar Processo                                                         |
|                                                                                                    | – TIPO DO PROCESSO<br>Pessoal: outras gratificações<br>– INTERESSADO(S) | Processo aberto somente na unidade | Dados do Processo<br>Protocolo: 23087.018913/2022-99 Data de Autuação: |

| Enviar Processo                                                                                                    |         | Enviar |
|----------------------------------------------------------------------------------------------------|---------|--------|
| Processos:                                                                                                    |         |        |
| 23087.                                                                                                    | <b></b> | Λ      |
| Unidades:                                                                                                    | ~       |        |
| Dips Mostrar unidades por onde tramitou                                                                                                    |         |        |
| CCPPS-DIPS - Coordenadoria de Concursos Públicos e Processos Seletivos DIPS - Direção de Processos Seletivos DIR-DIPS - Direção de Processos Seletivos Manter processo aberto na unidade atual Remover anotação Enviar e-mail de notificação Retorno Programado |         |        |
| Data certa     Prazo em dias                                                                                                    |         |        |

#### REGULAMENTO

#### **DECRETO Nº 11.069, DE 10 DE MAIO DE 2022**

Regulamenta a concessão da Gratificação por Encargo de Curso ou Concurso de que trata o art. 76-A da Lei nº 8.112, de 11 de dezembro de 1990, e altera o Decreto nº 9.739, de 28 de março de 2019, que estabelece medidas de eficiência organizacional para o aprimoramento da administração pública federal direta, autárquica e fundacional.

#### **RESOLUÇÃO CONSUNI Nº 112, DE 30 DE DEZEMBRO DE 2015**

Fixa os critérios para pagamento de Gratificação por Encargo de Curso ou Concurso no âmbito da UNIFAL-MG.

Dúvidas, entre em contato com a DIPS: <u>dips@unifal-mg.edu.br</u>